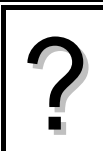

Déterminer les paramètres de la série statistique :

| Valeurs   | 0  | 2  | 3  | 5  | 8  |  |
|-----------|----|----|----|----|----|--|
| Effectifs | 16 | 12 | 28 | 32 | 21 |  |

## Accès au mode statistique

| Touche <b>APPLET</b> puis utiliser les touches <b>A</b> , <b>y</b> pour sélectionner <b>1</b> puis touche <b>ENTER</b> . | APLET LIBRARY 234K)<br>Statistics .07KB<br>Function 0KB                                      |
|----------------------------------------------------------------------------------------------------|----------------------------------------------------------------------------------------------|
| → Si les listes ne sont pas vides les effacer.<br>Voir paragraphe « Effacement des données ».                            | Inference ØKB<br>Parametric ØKB<br>Polar ØKB <del>v</del><br>SAVE RESET SOAT SEND RECVISTART |

#### Entrée des données

| Mettre les valeurs dans une colonne, par exemple <b>C1</b> .<br>Touche <b>ENTER</b> pour passer à la ligne suivante. | n C1 C2 C3 C4                             | ~ |
|----------------------------------------------------------------------------------------------------|-------------------------------------------|---|
| Mettre les effectifs dans une autre colonne, par exemple C2.                                                         |                                           |   |
| ightarrowIl est possible de se déplacer dans les listes à l'aide des flèches.                                        | 21<br>Edit   Ins   Sort   Big  1var= stat | 8 |

### Affichage des résultats

| # <u>Paramétrer la calculatrice</u><br>Touche <b>SYMB</b> et compléter l'écran comme ci-contre.<br>→ Pour écrire C2, utiliser <b>ALPHA d/dx</b> ou la touche                                                                                                    |                                                                                                    |                                                         | 8008STATISTICS SYMBOLIC VIEW8000<br>✓H1:C1 C2<br>H2: 1<br>H3: 1<br>H4: 1 |                                                                                                    |
|----------------------------------------------------------------------------------------------------|----------------------------------------------------------------------------------------------------|---------------------------------------------------------|--------------------------------------------------------------------------|----------------------------------------------------------------------------------------------------|
| <ul> <li>bleue sous le C, terminer avec ENTER.</li> <li># Calculer les paramètres de la série</li> <li>Touche NUM. Vérifier que 1VAR■ est bien affiché dans l'écran précédent.</li> <li>Instruction STATS (touche bleue).</li> <li>→ si 2VAR■ est affiché appuyé sur la touche immédiatement endessous pour le modifier).</li> </ul> |                                                                                                    |                                                         | ENTER FREQUENCY<br>EDIT   CHK  C   SHOW  EVAL                            |                                                                                                    |
| On peut lire :<br>des données                                                                                                    | l'effectif total<br><b>ΤΟΤΣ</b><br>la moyenne                                                                                                    | ΝΣ<br>ΜΕΑΝΣ                                             | la somme                                                                 | 1-VAR H1<br>NZ 109<br>MEANX 496<br>MEANX 4<br>PVARX 6.422018<br>50082 6.421018                                                                                                    |
| Flèche <b>v</b> poi<br>On peut lire :<br>Touche <b>OK</b> po                                                                                                    | ur faire défiler la suite des rés<br>l'écart type<br>la valeur minimum<br>le 1 <sup>er</sup> quartile<br>la médiane<br>le 3 <sup>ème</sup> quartile<br>la valeur maximum<br>our quitter la fenêtre. | sultats.<br>SSDEV<br>MINΣ<br>Q1<br>MEDIAN<br>Q3<br>MAXΣ |                                                                          | PSDEV         JE. 33417           109         0K           1-VAR         H1           SSDEV         2.545875           MINZ         0           MEDIAN         3           C3         5           MAXZ         8           OK         0K |

## Effacement des données

| Surligner une des valeurs de la colonne à supprimer        | n C1 C2 C3 C4  |
|------------------------------------------------------------|----------------|
| puis instruction <b>CLEAR</b> (touches <b>SHIFT DEL</b> ). | 2 2 C2         |
|                                                            | S              |
| Confirmer par <b>ENTER</b> .                               | 12<br>Kancl ok |

## ⇒ Compléments

#### Données brutes (sans effectifs)

| Après avoir rempli une colonne (par exemple C1),        | ENDESTATISTICS SYMBOLIC VIEW                  |
|---------------------------------------------------------|-----------------------------------------------|
| appuyer sur <b>SYMB</b> puis paramétrer la calculatrice |                                               |
| comme ci-contre :                                       | H4: 1 v                                       |
|                                                         | ENTER FREQUENCY<br>Edit (#CHK) C   Show  Eval |

#### Modifier le contenu d'une liste

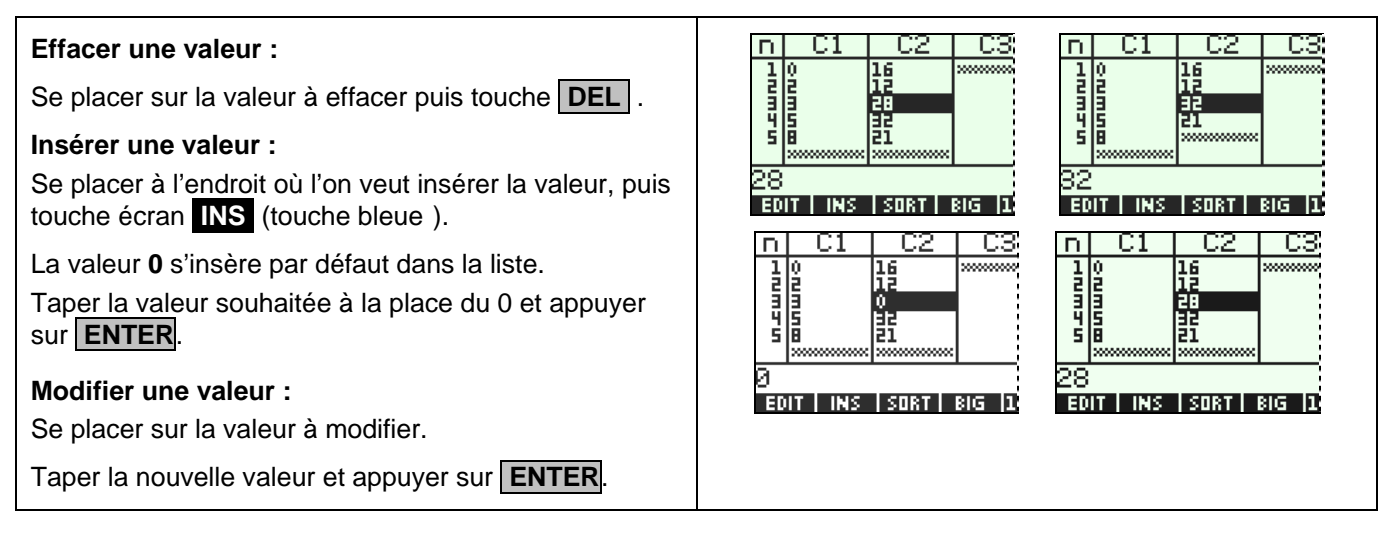

#### Commentaires

## Mode de calcul des quartiles

Le mode de calcul des quartiles **Q1** et **Q3** n'est pas le même que celui préconisé dans les programmes. De ce fait, les résultats obtenus seront souvent différents des résultats attendus. Pour la calculatrice, **Q1** est la médiane des valeurs comprises entre minX et Med et **Q3** est la médiane des valeurs comprises entre Med et maxX.

## Signification du paramètre PSDEV.

Il s'agit de l'estimation de l'écart type d'une population dont la série de données saisies est un échantillon. Ce nombre est légèrement supérieur à l'écart type réel de la série de données.

#### 🖎 La variance

#### Elle est stockée dans SVARΣ.

**PVAR***\Sigma* donne quant à elle une estimation de la variance de la série considérée comme échantillon d'une série plus large.

# ⇒ Problèmes pouvant être rencontrés

| Problème rencontré                  | Comment y remédier                                                                                     |
|-------------------------------------|----------------------------------------------------------------------------------------------------|
| △ Statistics<br>Data Size Not Equal | Les séries statistiques appelées sont de tailles différentes ou une des séries demandées n'existe pas. |